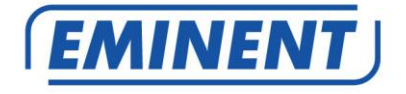

# EM8710 Draadloos GSM alarmsysteem

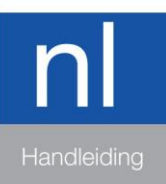

www.eminent-online.com

# EM8710 – Draadloos GSM alarmsysteem

# Inhoudsopgave

| 1.0 Introductie                                             | 3  |
|-------------------------------------------------------------|----|
| 1.1 Inhoud van de verpakking                                | 4  |
| 2.0 Uitleg van het bedieningspaneel                         | 5  |
| 2.1 Voorkant                                                | 5  |
| 2.2 Achterkant                                              | 7  |
| 3.0 Voorbereiding                                           | 8  |
| 3.1 Gsm simkaart                                            | 8  |
| 3.2 App downloaden                                          | 9  |
| 3.3 Het telefoonnummer van de host instellen                | 9  |
| 3.4 Het alarmpaneel monteren                                | 10 |
| 3.5 Uitleg van de groepen (zones)                           | 11 |
| 3.6 Plan maken voor plaatsen sensoren                       | 12 |
| 3.5 Aangemelde sensoren                                     | 13 |
| 4.0 Toevoegen van accessoires / sensoren                    | 13 |
| 4.1 Toevoegen van een bewegingsmelder en deur/raam sensor   | 13 |
| 4.2 Een afstandsbediening en RFID-tags toevoegen            | 14 |
| 4.3 Voeg een draadloze binnen sirene toe (optioneel)        | 14 |
| 5.0 Verwijderen van accessoires/sensoren                    | 15 |
| 5.1 Alle sensoren verwijderen                               | 15 |
| 5.2 Verwijder één sensor uit zone 1-9                       | 15 |
| 5.3 Alle sensoren na zone 9 verwijderen                     | 15 |
| 5.4 Alle afstandsbedieningen verwijderen                    | 15 |
| 5.5 Verwijder één afstandsbediening van 1-9                 | 15 |
| 5.6 Alle afstandsbedieningen na 9 verwijderen               | 16 |
| 5.7 Alle RFID tags verwijderen                              | 16 |
| 5.8 Verwijder één RFID tag van 1-9                          | 16 |
| 5.9 Alle RFID tags na 9 verwijderen                         | 16 |
| 6.0 Hoe communiceert het alarmsysteem                       | 16 |
| 6.1 Alarmnotificaties                                       | 16 |
| 7.0 Apple en Android APP                                    | 17 |
| 7.1 Het instellen van het gsm host-nummer (beheerder)       | 17 |
| 7.2 Een account aanmaken                                    | 18 |
| 7.3 Aanpassen of verwijderen van een apparaat in je account | 18 |
| 7.3.1 iOS                                                   | 18 |
| 7.3.2 Android                                               | 18 |
| 8.0 Configureer het alarmsysteem                            | 18 |
| 8.1 Telefoonnummers configureren                            | 19 |
| 8.2 Verander de taal                                        | 20 |
| 8.3 Schakel het alarmsysteem in of uit                      | 21 |
| 8.3.1 Via het alarmpaneel                                   | 21 |
| 8.3.2 Door de app te gebruiken                              | 22 |

| 8.3.3 Per sms                                                    | 22 |
|------------------------------------------------------------------|----|
| 8.3.4 Per oproepsignaal                                          | 22 |
| 8.4 Wijzig sensor (zone) naam                                    | 23 |
| 8.5 Waarschuwing voor laag batterijniveau van een sensor per SMS | 24 |
| 8.6 Sabotagewaarschuwing van een sensor via sms                  | 24 |
| 8.7 De vertragingstijd configureren                              | 24 |
| 8.8 Het volume en de alarmtijd van de sirene aanpassen           | 25 |
| 8.9 Pincode wijzigen                                             | 26 |
| 8.10 Herstel naar fabrieksinstellingen                           | 26 |
| 9.0 Afstandsbediening                                            | 26 |
| 9.1 Registreer een nieuwe afstandsbediening                      | 26 |
| 9.2 Alarm inschakelen                                            | 27 |
| 9.3 Alarm uitschakelen                                           | 27 |
| 9.4 Thuis modus                                                  | 28 |
| 9.5 Paniekknop                                                   | 28 |
| 9.6 De batterij vervangen                                        | 28 |
| 10.0 Bewegingsmelder installeren                                 | 29 |
| 10.1 Bewegingsmelder koppelen                                    | 29 |
| 10.2 Energiebesparingsmodus                                      | 29 |
| 10.3 Installatietips                                             | 30 |
| 11.0 Deur/raamcontact installeren                                | 31 |
| 11.1 Deur/raamcontact aanmelden                                  | 31 |
| 11.2 Installatietips                                             | 32 |
| 12.0 Technische specificaties                                    | 33 |
| 12.1 Alarmsysteem                                                | 33 |
| 12.2 Afstandsbediening                                           | 33 |
| 12.3 Bewegingsmelder                                             | 33 |
| 12.4 Deur/raamcontact                                            | 34 |
| 13.0 Commando overzicht                                          | 34 |
| 13.1 Touch panel commando's                                      | 34 |
| 13.2 SMS commando's                                              | 37 |
| 13.3 SMS Alarm melding overzicht                                 | 40 |
| 14.0 Veel gestelde vragen en andere relevante informatie         | 40 |
| 15.0 Service en ondersteuning                                    | 40 |
| 16.0 Waarschuwingen en aandachtspunten                           | 41 |
| 17.0 Garantievoorwaarden                                         | 42 |

# **1.0 Introductie**

Gefeliciteerd met de aankoop van dit hoogwaardige Eminent product! Dit product is door de technische experts van Eminent uitgebreid getest. Mocht dit product ondanks alle zorg problemen vertonen, dan kun je een beroep doen op de twee jaar Eminent garantie. Bewaar deze handleiding samen met het bewijs van aankoop daarom zorgvuldig. Registreer je aankoop nu op www.eminent-online.com en ontvang product updates!

### 1.1 Inhoud van de verpakking

De volgende onderdelen zijn aanwezig in het pakket:

- 1 x Alarmsysteem met ingebouwde gsm module, sirene en 1 back-up batterij (EM8710)
- 1 x draadloos deur/raamcontact (EM8760)
- 1 x draadloze PIR bewegingsmelder (EM8750)
- 1 x multifunctionele afstandsbediening (EM8721)
- 2 x RFID tags (EM8720)
- 1 x adapter ten behoeve van de centrale unit.
- 1 x raamsticker
- Alle benodigde batterijen.
- Snelle Installatie Gids.

LET OP: om het alarmsysteem te gebruiken en in te stellen wordt er gebruik gemaakt van SMS berichten, **ook bij gebruik van de Android of Apple app!** Aan het gebruik van SMS berichten zijn kosten verbonden. Raadpleeg de telecom leverancier voor de kosten.

# 2.0 Uitleg van het bedieningspaneel

# 2.1 Voorkant

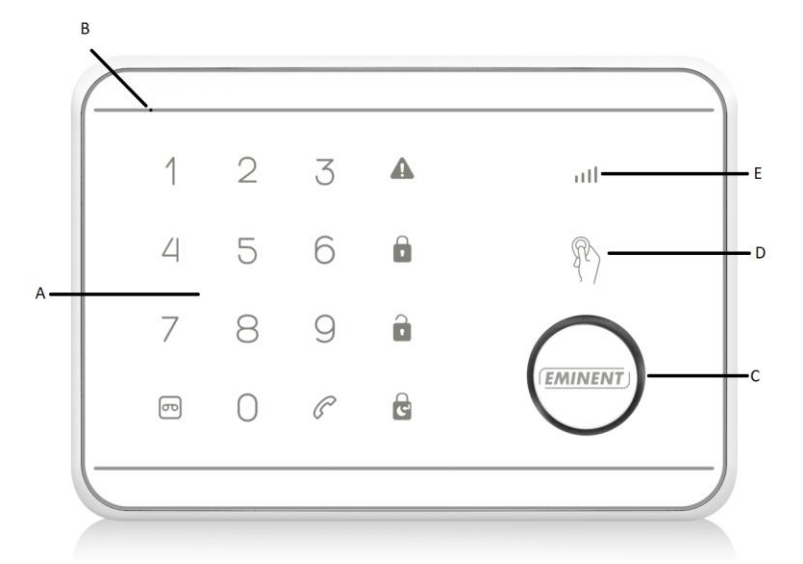

- A. Touch-bedieningspaneel
- B. Microfoon
- C. Sirene
- D. RFID-lezer
- E. Gsm Signaalindicator

# Uitleg van de leds

| LED                                  | Indicatie                                                                                                    |
|--------------------------------------|----------------------------------------------------------------------------------------------------|
| Gsm Status led                       | Knippert eenmaal per seconde: aanmelden op gsm netwerk<br>Knippert eenmaal in de drie seconden: succesvolle registratie van het gsm<br>basisstation<br>Uit: Geen wisselstroom, alarmpaneel werkt op batterijen |
| Opgenomen bericht led & knop         | Knippert: Bezig met opnemen / luisteren<br>Aan: Bezig met het afspelen van berichten                                                                                                    |
| Inschakeld led & knop                | Aan: Volledige beveiligingsmodus<br>Knippert: volledige beveiligingsmodus + uitloopvertraging                                                                                                    |
| Thuis modus led & knop               | Aan: Thuismodus<br>Knippert: Thuismodus + uitloopvertraging                                                                                                    |
| Uitgeschakeld led & knop             | Aan: Uitschakelmodus<br>Knippert: wachten op apparaat koppeling of in testmodus                                                                                                    |
| Alarm led                            | Knippert: alarmgebeurtenis geactiveerd                                                                                                    |
| Telefoon led & knop                  | Aan: gsm-telefoon gebruiken<br>Knippert: gsm berichten verzenden                                                                                                    |
| RFID led<br>[led rond sirene gebied] | Aan: Tag ID lezen                                                                                                    |
| Nummers 1-9<br>led & knoppen         | Aan: Indicator voor sensorzone 1 tot 9, of met afstandsbediening 1- 9 of RFID-<br>tags 1-4                                                                                                    |
| Nummer 0<br>led & knop               | Aan: Indicator voor sensorzone > 9 of RFID-tags > 4.                                                                                                    |

# 2.2 Achterkant

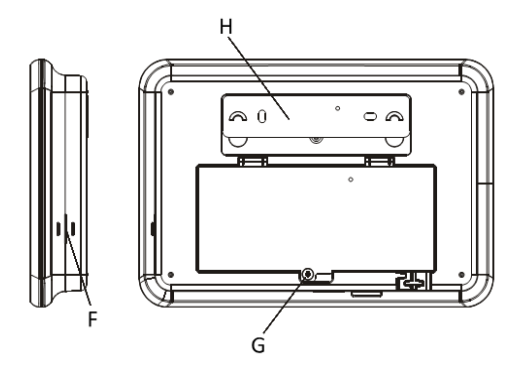

- F. Speaker
- G. Batterij- / simkaartklepje
- H. Wandmontagebeugel / anti-sabotageknop

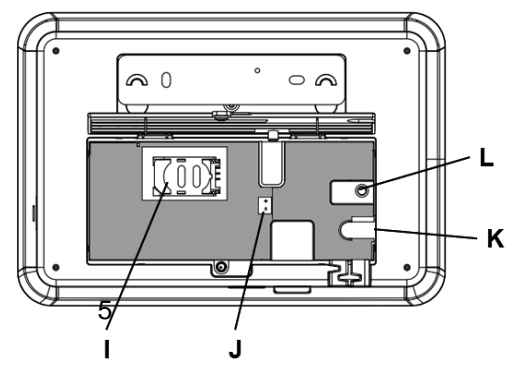

- I. Simkaartslot
- J. Batterijaansluiting
- K. Stroomaansluiting
- L. Resetknop

# 3.0 Voorbereiding

## 3.1 Gsm simkaart

Om maximaal gebruik te maken van het alarmsysteem is het belangrijk om een aantal zaken vóóraf goed te bedenken alvorens het systeem in gebruik te nemen.

Het EM8710 alarmsysteem geeft meldingen per sms, of via telefoon. Om dit te doen maakt het systeem gebruik van een simkaart van een telefoonprovider. Lees onderstaande punten zorgvuldig door <u>vóór</u> de aanschaf van een simkaart :

- Zorg voor een gsm simkaart van een provider die dekking heeft op de plek waar de alarmcentrale wordt gemonteerd. Raadpleeg de dekkingskaart op de website van de provider.
- 2) Indien gebruik wordt gemaakt van een prepaid kaart, zorg dan dat meldingen van de provider per e-mail worden verstuurd in plaats van sms. Sms-berichten zijn namelijk niet te lezen als de simkaart in de alarmcentrale zit. Zorg ook voor een provider waarbij het beltegoed op te waarderen is via de website van de provider.
- De voicemailfunctie dient uitgeschakeld te zijn. Stop de simkaart in een gsmtelefoon en raadpleeg de gegevens van de provider om de voicemail uit te schakelen.
- Verwijder de pincode van de simkaart. Volg onderstaande stappen om de pincode van de simkaart uit te schakelen.
  - Apple (iOS); Ga naar instellingen → telefoon → simpincode. Schakel hier simpincode uit
  - b) Android; Ga naar Apps → instellingen → meer → beveiliging → simkaartvergrendeling instellen. Schakel hier simkaart vergrendelen uit.
- 5) De vereiste simkaart is mini-sim. Gebruik voor een micro en nano simkaart een simkaartadapter voordat je deze in het alarmpaneel plaatst.
- 6) Zorg dat de simkaart nog geldig is.

#### De simkaart plaatsen

- 1. Verwijder het batterijklepje van het alarmpaneel.
- Plaats een simkaart in het simkaartslot en sluit de 9V-voedingsadapter aan.
- Wacht tot het gsm-statuslampje langzaam knippert (één keer per drie seconden) als de simkaart klaar is voor gebruik.

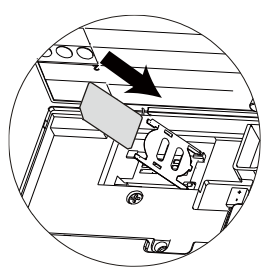

Zie ook www.eminent-online.com voor meer informatie en instructiefilms.

# 3.2 App downloaden

Het EM8710 systeem kan met een app ingesteld en bediend worden, maar kan ook met sms-commando's volledig gebruikt worden.

De app is enkel beschikbaar voor Android en Apple (iOS) telefoons.

Zoek naar de "EM8710" app in de Google Play store of de Apple Store.

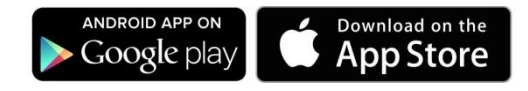

Zie het hoofdstuk "Apple en Android app" voor meer informatie over de werking van de app.

# 3.3 Het telefoonnummer van de host instellen

Eerst moet je het host-telefoonnummer invoeren zodat de gsm melding normaal kan werken. Het telefoonnummer van de host verwijst naar het telefoonnummer van de **eigenaar/beheerder** dat moet worden ingevoerd in het alarmpaneel, zodat het *systeem de* sms-opdrachten herkent die zijn verzonden vanaf de telefoon van de **eigenaar/beheerder**.

**Opmerking**: de functie "Beller-ID weergeven" op de mobiele telefoon van de eigenaar/beheerder moet zijn ingeschakeld. Het alarmpaneel kan alleen dan bepalen of dit nummer geautoriseerd is om sms-opdrachten te geven.

1. Begin met de configuratie door de standaardpincode '1234' in te voeren.

2. Toets op het toetsenbord: 66 + 🖻 -toets + Telefoonnummer van

eigenaar/beheerder + 🖾 -toets.

**Opmerking**: Voer niet het telefoonnummer in van de simkaart die in het alarmpaneel zit.

3. Je ontvangt een sms-bericht met de melding dat het telefoonnummer is ingesteld.

4. Het alarmpaneel kan nu worden bediend vanaf de smartphone app.

# 3.4 Het alarmpaneel monteren

Een geschikte locatie selecteren:

- Monteer het alarmpaneel dicht bij de deur die je normaal gebruikt om het huis binnen te gaan / te verlaten.
- Let op dat het alarmpaneel een stopcontact nodig heeft om goed te kunnen werken.
- Zorg ervoor dat de geselecteerde locatie een goed gsm signaal heeft. Je kunt dit doen door de signaalbalk van de telefoon op die locatie te controleren.
- Het paneel mag niet op dezelfde locatie worden geplaatst of worden gebruikt in combinatie met andere nabijgelegen zendapparatuur of -antennes.
- 1. Verwijder de bevestigingsbeugel van de achterkant van het alarm en monteer de beugel aan de muur met behulp van schroeven en pluggen.
- 2. Sluit nu de stroomadapter aan op de stroomaansluiting en installeer het alarmpaneel op de bevestigingsbeugel.

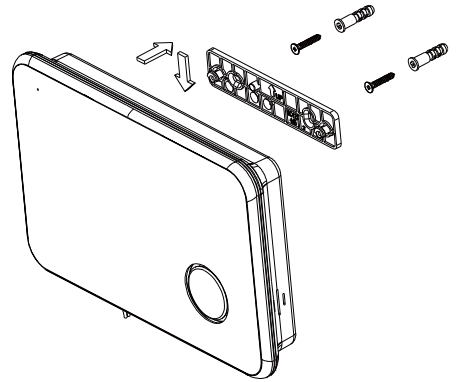

3. Schakel het paneel in en test of het alarmsysteem een goed signaal heeft.

# 3.5 Uitleg van de groepen (zones)

Het alarmpaneel groepeert bewegingssensoren en deur- / raamsensoren in 5 beveiligingstypen, die elk worden toegewezen op basis van de toepassingsbehoefte van de eigenaar.

#### Uitleg van de groepen

• Beveiligingstype "0": Thuisgroep. De sensor wordt alleen geactiveerd als het systeem zich in de volledige beveiligingsmodus bevindt al. Deze sensor zal niet worden geactiveerd als deze is ingesteld op de thuismodus a. Wanneer de sensor wordt geactiveerd in Volledige beveiligingsmodus, dan wordt de sirene onmiddellijk geactiveerd zonder enige vertraging.

Voorbeeld: een PIR-bewegingsmelder geïnstalleerd in de woonkamer.

• Beveiligingstype "1": Thuis en normale groep. De sensor wordt geactiveerd wanneer het systeem zich in de thuismodus G of in de volledige beveiligingsmodus beveiligingsmodus beveiligingsmodus wordt geactiveerd, wordt de sirene direct geactiveerd zonder een vooraf ingestelde vertraging.

Voorbeeld: een deur/raamcontact.

- Beveiligingstype "2": Thuisgroep + vertraging. Hetzelfde als beveiligingstype "0", behalve wanneer de sensor wordt geactiveerd, dan wordt de sirene pas geactiveerd na een geconfigureerde inloop- /uitloopvertragingstijd. Dit wordt meestal gebruikt voor de hoofdingang om te voorkomen dat de gebruiker per ongeluk een alarm activeert bij het inschakelen of uitschakelen van het alarm. Voorbeeld: een PIR-bewegingsmelder in de gang bij de voordeur.
- Beveiligingstype "3": Thuis en normale groep + vertraging. Hetzelfde als beveiligingstype "1", behalve wanneer de sensor wordt geactiveerd, dan wordt de sirene pas geactiveerd na een geconfigureerde inloop- /uitloopvertragingstijd. Dit wordt meestal gebruikt voor de hoofdingang om te voorkomen dat de gebruiker per ongeluk een alarm activeert bij het inschakelen of uitschakelen van het alarm.

Voorbeeld: een deur/raamcontact geïnstalleerd op de voordeur.

Beveiligingstype "4": 24-uurs groep: de sensor activeert onmiddellijk een alarm ongeacht of het systeem zich in de stand uitgeschakeld , volledig of thuis modus bevindt. Dit wordt normaal gesproken gebruikt om ruimtes 24 uur per dag en 7 dagen per week te beschermen tegen personen die geen toegang hebben tot bijv. een kluis, elektrische onderhoudsruimte, enz.
 Voorbeeld: een deur/raamcontact geïnstalleerd op een kluisdeur.

### 3.6 Plan maken voor plaatsen sensoren

Voordat je begint met het installeren van het alarmsysteem is het belangrijk eerst een goed plan te maken. Bepaal welke plekken je wilt bewaken en met welke sensoren. Tevens is het belangrijk om te bepalen welke sensor met welke instellingen wordt ingesteld. Iedere sensor kan in een groep worden geplaats; thuisgroep, thuis en normale groep, thuisgroep + vertraging, thuis en normale groep + vertraging en 24uurs groep. (meer informatie over de groepen wordt uitgelegd in hoofdstuk "<u>Uitleg van de groepen</u>").

Onderstaand een voorbeeldsituatie met een duidelijk plan dat aangeeft welke sensoren waar geplaatst dienen te worden.

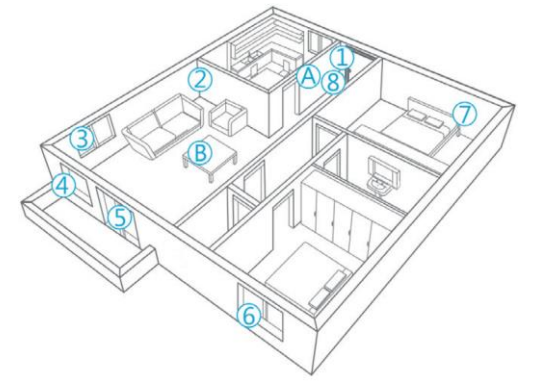

- A. Alarmsysteem
- B. Afstandsbediening
- 1. Voordeur: deur/raamcontact (beveiligingstype 3)
- 2. Woonkamer: PIR-bewegingsmelder (beveiligingstype 0)
- 3. Raam-woonkamer: deur/raamcontact (beveiligingstype 1)
- 4. Raam-woonkamer: deur/raamcontact (beveiligingstype 1)
- 5. Deur-terras: deur/raamcontact (beveiligingstype 1)
- 6. Raam-hobbykamer: deur/raamcontact (beveiligingstype 1)
- 7. Slaapkamer: PIR-bewegingsmelder (beveiligingstype 0)
- 8. Hal: PIR-bewegingsmelder (beveiligingstype 2)

Zie <u>www.eminent-online.com</u> voor een overzicht van alle beschikbare sensoren en accessoires.

# 3.5 Aangemelde sensoren

De bewegingsmelder en het deur/raamcontact welke bij het alarmsysteem zijn meegeleverd zijn al aangemeld. De bewegingsmelder staat standaard in de Thuisgroep aangemeld en het deur/raamcontact staat in de thuis en normale groep aangemeld.

Het deur/raamcontact is gekoppeld aan Zone 1. De bewegingsmelder is gekoppeld aan Zone 2.

De bijgeleverde afstandsbedieningen en RFID-tags zijn ook reeds aangemeld.

Zie hoofdstuk "Wijzig sensor (zone) naam" voor meer informatie over zones.

# 4.0 Toevoegen van accessoires / sensoren

# 4.1 Toevoegen van een bewegingsmelder en deur/raam sensor

Wanneer een nieuwe sensor wordt toegevoegd, moet deze worden toegewezen aan een beveiligingstype zoals beschreven in het hoofdstuk <u>Uitleg van de groepen</u>.

Om een sensor toe te voegen:

1. Schakel de sensor in door de batterijen te plaatsen.

2. Toets op het alarmpaneel de **pincode** + a -toets in om het systeem uit te schakelen.

3. Toets **pincode** + 15 + **beveiligingstype** + **b**-toets in om het aanmeldproces te

starten. De -LED knippert gedurende 30 seconden en je hoort eenmalig een piep. 4. Activeer binnen 30 seconden de sensor om deze te koppelen aan het alarmsysteem met behulp van de leer- / sabotageknop op de sensor zelf.

5. Als een sensor met succes is gekoppeld, gaat de -LED gedurende 1 seconde aan, samen met een lange pieptoon. De led van het toetsenbord gaat aan om het toegewezen zonenummer aan te geven. (Nummers 1 - 9 voor zones 1 - 9, nummer 0 voor de zones 10 of hoger).

6. Als het verbinden is mislukt, wordt na 30 seconden het aanmelden afgebroken en hoor je 3 korte pieptonen.

7. Druk op de 💼 -toets om het aanmelden te beëindigen.

**Let op**: het eerste geregistreerde accessoire is toegewezen aan zone 1, het tweede geregistreerde accessoire is toegewezen aan zone 2, enz. Zones 1 t / m 9 kunnen worden hernoemd. De zones 10 tot 100 kunnen niet worden hernoemd. Het wordt

geadviseerd om een sensor met zijn zonenummer onmiddellijk te labelen / te noteren nadat deze met succes is gekoppeld.

### 4.2 Een afstandsbediening en RFID-tags toevoegen

Om deze apparaten toe te voegen:

1. Schakel het apparaat in door de batterijen te plaatsen (niet nodig voor de RFIDtag).

2. Toets op het alarmpaneel de **pincode** + at toets in om het systeem uit te schakelen.

3. Toets **pincode** + **15** + <sup>le</sup> toets in om het aanmelden te starten. De <sup>II</sup>-LED knippert gedurende 30 seconden en je hoort eenmalig een piep.

4a. (Afstandsbediening) druk binnen 30 seconden op

een knop op de afstandsbediening.

4b. (RFID-tag) Houd de RFID-tag voor het alarmpaneel in het gebied boven de sirene.

5. Als een apparaat met succes is toegevoegd, gaat de

LED gedurende 1 seconde aan en klinkt er een lange pieptoon.

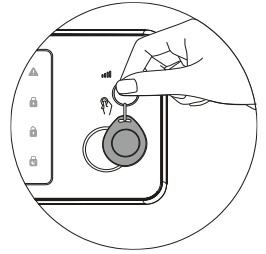

6. Als het verbinden is mislukt, wordt na 30 seconden het aanmelden afgebroken en hoor je 3 korte pieptonen.

7. Druk op de toets om het aanmelden te beëindigen.

# 4.3 Voeg een draadloze binnen sirene toe (optioneel)

Controleer eerst of de communicatie van de draadloze sirene is ingeschakeld. Toets **pincode + 04 +** <sup>C</sup> -toets in en controleer of het **0** ledje aan is (als de **0** led uit is, druk dan op de "**0**" om de communicatie in te schakelen) bevestig met de <sup>C</sup> -toets.

Ga naar de leermodus van de sirene door de leerknop op de sirene ongeveer 3 seconden in te drukken totdat je een bevestigingstoon hoort.

Toets nu de **pincode** + a -toets in. Wanneer de sirene een piep laat horen, dan is de sirene met succes aangemeld.

Om de draadloze binnen sirene te activeren, sluit je het batterijklepje. De aanmelding wordt bevestigd door de knipperende leds op de sirene.

# 5.0 Verwijderen van accessoires/sensoren

### 5.1 Alle sensoren verwijderen

- 1. Op het alarm paneel, toets **pincode** + **a** -toets om het systeem uit te schakelen.
- 2. Toets **pincode** + **20** + **1** + 🖻 -toets.

# 5.2 Verwijder één sensor uit zone 1-9

Bepaal eerst het sensorzonenummer die je wilt verwijderen. Om het zonenummer van de sensor te bepalen, volg je de volgende stappen: Schakel het alarmpaneel in. Activeer de sensor die je wilt verwijderen. Het sensorzonenummer zal nu oplichten op het aanraakpaneel van het alarm 1-9 (0 zijn alle sensorenzones boven 9) in dit voorbeeld is de sensorzone 2.

1. Toets op het alarmpaneel de **pincode** +  $\mathbf{\hat{u}}$  -toets in om het systeem uit te schakelen.

2. Toets **pincode** + **20** + **1** + **2** +  $\frac{1}{2}$  -toets in (de 2 moet worden vervangen door het zonenummer dat is toegewezen aan de sensor die je wilt verwijderen).

### 5.3 Alle sensoren na zone 9 verwijderen

- Toets op het alarmpaneel de pincode + a -toets in om het systeem uit te schakelen.
- 2. Toets **pincode** + **20** + **1** + **0** + **b** -toets in.

# 5.4 Alle afstandsbedieningen verwijderen

- Toets op het alarmpaneel de pincode + a -toets in om het systeem uit te schakelen.
- 2. Toets **pincode + 20 + 2 +** <sup>G</sup> -toets in.

# 5.5 Verwijder één afstandsbediening van 1-9

Bepaal eerst welke afstandsbediening je wilt verwijderen. In dit voorbeeld gaan we afstandsbediening 2 verwijderen.

- Toets op het alarmpaneel de pincode + -toets in om het systeem uit te schakelen.
- Toets pincode + 20 + 2 + 2 + <sup>d</sup> -toets in (de 2 moet vervangen worden door het nummer van de afstandsbediening die je wilt verwijderen).

### 5.6 Alle afstandsbedieningen na 9 verwijderen

- Toets op het alarmpaneel de pincode + -toets in om het systeem uit te schakelen.
- 2. Toets **pincode** + **20** + **2** + 0 + **b** -toets in.

## 5.7 Alle RFID tags verwijderen

- Toets op het alarmpaneel de pincode + a -toets in om het systeem uit te schakelen.
- 2. Toets pincode + 20 + 3 + 🖻 -toets in.

### 5.8 Verwijder één RFID tag van 1-9

Bepaal eerst welke RFID-tag je wilt verwijderen. In dit voorbeeld gaan we RFID-tag 3 verwijderen.

- Toets op het alarmpaneel de pincode + a -toets in om het systeem uit te schakelen.
- Toets pincode + 20 + 3 + 3 + <sup>i</sup>/<sub>2</sub> toets in (de 3 moet vervangen worden door het nummer van de RFID-tag die je wilt verwijderen).

## 5.9 Alle RFID tags na 9 verwijderen

- Toets op het alarmpaneel de pincode + a -toets in om het systeem uit te schakelen.
- 2. Toets **pincode** + **20** + **3** + 0 + 🖻 -toets in.

# 6.0 Hoe communiceert het alarmsysteem

Het alarmsysteem communiceert op 2 verschillende manieren met je telefoon.

- Het zenden en ontvangen van sms-berichten via het mobiele netwerk (simkaart vereist).
- Bellen naar je telefoon (simkaart vereist).

### 6.1 Alarmnotificaties

Het alarmsysteem controleert de geprogrammeerde telefoonnummers één voor één. Allereerst zal het alarmsysteem één voor één een sms-bericht naar de geprogrammeerde telefoonnummers sturen. Wanneer dit is gebeurd, begint het alarmsysteem de geprogrammeerde telefoonnummers te bellen. Als één van de telefoonnummers de voicemail heeft ingeschakeld, gaat het systeem het volgende telefoonnummer bellen.

Tussen elk sms-bericht en elk telefoongesprek bevindt zich een tijd van ongeveer 15 seconden (afhankelijk van de duur van de extra voicemail).

```
SMS 1

SMS 2

SMS 3 \rightarrow TEL 1 \rightarrow TEL 2 \rightarrow TEL 3 \rightarrow TEL 4\rightarrow TEL 5

SMS 4

SMS 5
```

Als het alarmsysteem tijdens het meldingsproces wordt uitgeschakeld, stopt het alarmsysteem met het verzenden / bellen van de resterende telefoonnummers. Bijvoorbeeld: telefoonnummer 2 ontvangt een sms-bericht en schakelt het alarmsysteem uit, nummer 3 ontvangt geen sms-bericht.

# 7.0 Apple en Android APP

Het Eminent EM8710 alarmsysteem is te bedienen en in te stellen door middel van de EM8710 app. Zoek in de Apple App-store of in Google Play naar de "EM8710" app. Download en installeer vervolgens de app op je telefoon.

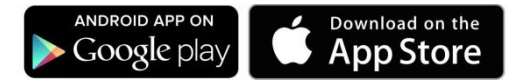

LET OP: om het alarmsysteem te gebruiken en in te stellen wordt er gebruik gemaakt van sms-berichten, **ook bij gebruik van de Android of Apple app!** Aan het gebruik van sms-berichten zijn kosten verbonden. Raadpleeg uw telecom leverancier voor de kosten.

# 7.1 Het instellen van het gsm host-nummer (beheerder)

- 1. Voer de pincode in (standaard 1234) op het bedieningspaneel.
- 2. Gevolgd door "66".
- 3. Voer nu het host-telefoonnummer in dat volledige controle over het alarmsysteem moet hebben.
- 4. En bevestig met de 😇 -toets
- 5. Het C ledje knippert om te bevestigen dat het host-nummer is ingesteld.

Voorbeeld 1234 + 66 + 0031 + 612345678 + 🔄

Met deze configuratie wordt het host telefoonnummer ook geconfigureerd als het eerste telefoonnummer dat moet worden geconfigureerd voor het ontvangen van alarmmeldingen via sms-berichten en bellen, verder wordt het nummer geconfigureerd als eerste snel keuzenummer (houd toets "1" lang ingedrukt om snel keuzenummer 1 te bellen).

# 7.2 Een account aanmaken

1. Start de app op je telefoon en geef het alarmsysteem een naam en vul het telefoonnummer van het alarmsysteem in.

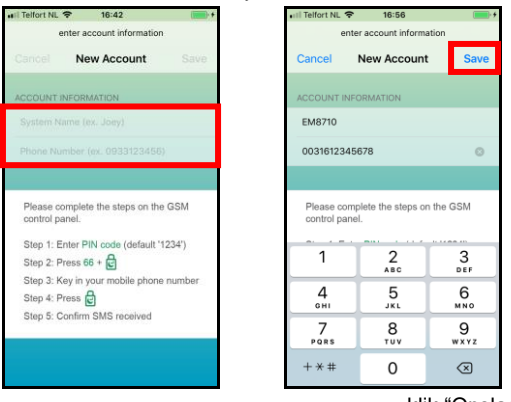

klik "Opslaan".

# 7.3 Aanpassen of verwijderen van een apparaat in je account

#### 7.3.1 iOS

Om een apparaat uit je account te wijzigen of te verwijderen. Selecteer je de optie "Accounts" in het hoofdmenu van de app. Selecteer het apparaat dat je wilt wijzigen of verwijderen uit de accountlijst. Nu kunt je de accountnaam, het telefoonnummer wijzigen of het account verwijderen.

#### 7.3.2 Android

Om een apparaat uit uw account te wijzigen of te verwijderen.

Selecteer, druk op "Account" en houd deze vast in het hoofdmenu van de APP. Selecteer de optie "Bewerken" of "Verwijderen" om het apparaat in de accountlijst te wijzigen of te verwijderen.

Nu kun je de accountnaam, telefoonnummer wijzigen of het account verwijderen.

# 8.0 Configureer het alarmsysteem

Alle instellingen van het systeem kunnen worden beheerd en geconfigureerd met behulp van de APP of door sms-opdrachten te verzenden.

### 8.1 Telefoonnummers configureren

Deze nummers zijn de telefoonnummers die een sms-bericht ontvangen en / of worden gebeld wanneer het alarm wordt geactiveerd of de nummers die je als snelkiesnummers wilt instellen.

Je moet eerst controleren of de landcode is ingevoerd. De landcode voor Nederland is bijvoorbeeld 0031. je kunt meerdere telefoonnummers aan de lijst toevoegen. Verzend het bericht wanneer je klaar bent met het toevoegen van telefoonnummers.

Je kunt maximaal vijf telefoonnummers instellen die een sms-bericht moeten ontvangen. Of die gebeld moeten worden tijdens een alarm. Of nummers die gebeld moeten worden als snelkiesnummer.

Opmerking: Alleen mobiele nummers die als alarmnummer zijn ingevoerd, kunnen het alarmsysteem besturen via sms-opdrachten of via de app!

Met de EM8710 app:

#### Druk op "Instellingen" - "Alarm nummers"

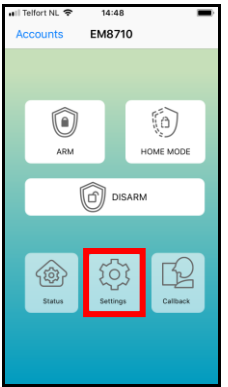

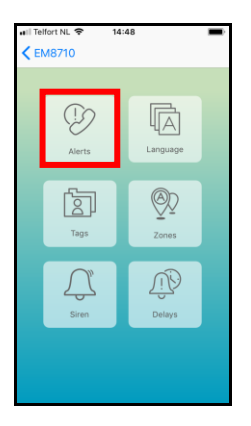

| _ |
|---|
|   |
|   |
| = |
|   |
|   |
| _ |
|   |
|   |
|   |
|   |

Via sms-opdracht:

Je kunt de nummers ook instellen door een sms-bericht met "5" (oproep), "6" (smsberichten), "8" (snelkiezen) naar het alarmsysteem te sturen. Je ontvangt een smsbericht met de huidige instellingen.

Kopieer de ontvangen tekst naar een nieuw tekstbericht. Wijzig de tekst door de telefoonnummers toe te voegen / te bewerken en het sms-bericht terug te sturen naar het gsm-nummer van het alarmsysteem.

Opmerking: Wanneer je 5 nummers configureert zonder de app te gebruiken, moet je 2 sms-berichten verzenden (het maximale aantal tekens om 5 nummers te configureren overschrijdt het maximale aantal tekens per standaard-sms). Gebruik in dit geval de gekopieerde tekst en verwijder de laatste rij "5.XXXXXXXX" en verzend de sms. Nadat je een antwoord van het alarm "OK" hebt ontvangen, plak je de tekst opnieuw en verwijder je nu de rijen 1. tot 4. Dus alleen de tekst "5.XXXXXXXXX" blijft en verzendt de SMS.

### 8.2 Verander de taal

Met de EM8710 app:

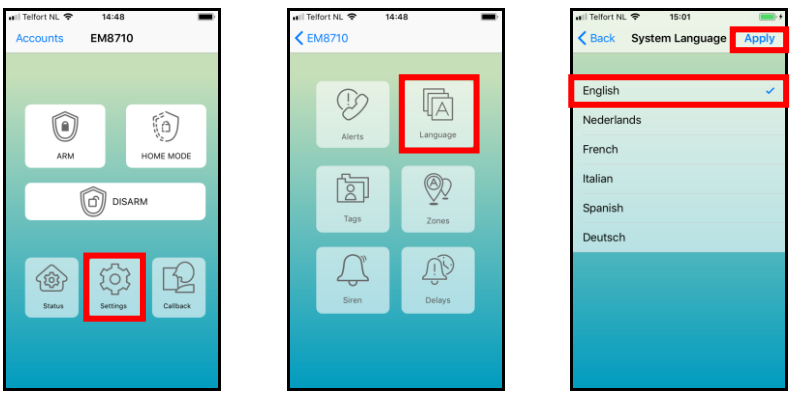

Start de app opnieuw op om de app in de geselecteerde taal te bekijken.

Via sms:

Je kunt de taal ook instellen door een tekstbericht te sturen naar het nummer van het alarmsysteem met de volgende 4-cijferige codes:

| EN: | 0001 |
|-----|------|
| NL: | 0002 |
| FR: | 0003 |
| IT: | 0004 |
| ES: | 0005 |
| DE: | 0006 |

### 8.3 Schakel het alarmsysteem in of uit

Er zijn verschillende manieren om het alarmsysteem in- of uit te schakelen:

- · Met het alarmpaneel
- Met de afstandsbediening (zie hoofdstuk 9.3 tot 9.6)
- Gebruik van de app (sms)
- Een tekstbericht verzenden
- Per telefoon

#### 8.3.1 Via het alarmpaneel

• Om het alarmsysteem in te schakelen, voer pincode + "10" -toets in.

• Het alarmsysteem uitschakelen, voer **pincode** + "a" -toets (als je het alarm onder dwang moet uitschakelen, kun je een stil alarm verzenden door de dwangcode in te voeren (de dwangcode is de pincode + 1), bijvoorbeeld de huidige pincode = 1234 dan is de dwangcode = 1235 (let op dat pincode 9999 is dan dwangcode 0000)

• Om de thuis modus te activeren toets pincode + "de" -toets in.

#### 8.3.2 Door de app te gebruiken

Selecteer de status die je aan het alarmsysteem wilt geven:

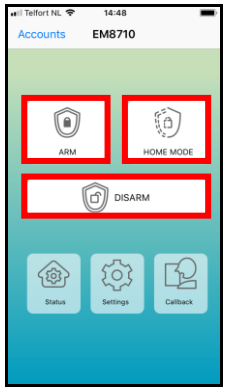

#### 8.3.3 Per sms

Schakel het alarmsysteem uit:

Stuur een tekstbericht naar het telefoonnummer van het alarmsysteem met de tekst 0. Je ontvangt een sms om te bevestigen dat het systeem is uitgeschakeld (systeem uitgeschakeld).

Schakel het alarmsysteem in:

Stuur een tekstbericht naar het telefoonnummer van het alarmsysteem met de tekst 1. Je ontvangt een sms om te bevestigen dat het systeem is ingeschakeld (systeem ingeschakeld).

#### Thuismodus

Stuur een tekstbericht naar het telefoonnummer van het alarmsysteem met de tekst 2. Je ontvangt een sms om te bevestigen dat het systeem is ingeschakeld (systeem thuismodus).

#### 8.3.4 Per oproepsignaal

Tijdens een alarm zal het alarmpaneel een spraaksessie starten, waarbij het herhaaldelijk de vooraf ingestelde telefoonnummers voor spraakoproepen herhaalt.

- Voor elk contact, wordt het alarmbericht gedurende 30 seconden herhaaldelijk afgespeeld. Het volgende nummer wordt dan gebeld.
- Elk contact wordt 3 keer gebeld in een telefoon lus ongeacht of de oproep wordt beantwoord of niet.
- Om het huidige gesprek te beëindigen, druk je op de \* -toets en vervolgens op de #-toets op de telefoon of wacht 30 seconden. Het alarmpaneel zal dan de volgende contact in de lijst bellen.

- Druk op de \* -toets en vervolgens op de 8 -toets om de telefoon lus te verlaten. Dit contact wordt pas weer gebeld bij het volgende alarm.
- Als 3 contacten de telefoon lus verlaten (dat wil zeggen 3 contactpersonen die zijn ingevoerd met \* en vervolgens met de 8 -toets), eindigt de gehele oproepsessie abrupt.

#### Telefoonbesturingsmodus:

Wanneer je wordt gebeld door het alarm systeem, dan kun je op de \* -toets drukken (op de telefoon). De sirene zal stoppen en het paneel gaat naar de

- telefoonbesturingsmodus om te wachten op de volgende invoer: a. Druk op de "1" -toets = Volledig inschakelen en sms verzenden
- b. Druk op de "2" -toets = Thuis modus inschakelen en verzend sms
- c. Druk op de "**3**" -toets = Schakel de sirene in en verstuur een sms
- d. Druk op de "4" -toets = Schakel de sirene uit en verstuur een sms
- e. Druk op de "6" -toets = Luister nogmaals naar het alarmbericht
- f. Druk op de "**7**" -toets = ga naar de luistermodus. Deze modus zal na 5 minuten worden beëindigd of druk op **"#**" om de luistermodus eerder af te sluiten.
- g. Druk op de "8" -toets = verlaat de telefoon lus en verzend sms

h. Druk op de "9" -toets = Activeer de tweerichtingsspraakmodus. Deze modus zal na 5 minuten worden beëindigd.

i. Druk op de "0" -toets = Uitschakelen en verzend sms.

j. Druk op "#" -toets = annuleer deze oproep zonder de telefoon lus te verlaten. Als er na 30 seconden geen toetsen worden ingevoerd, zal het alarmpaneel ophangen.

# 8.4 Wijzig sensor (zone) naam

Elke sensor is voorzien van een zonenummer. Je kunt de naam van de sensor (zone) wijzigen in iedere gewenste naam. Je kunt alleen de namen van de sensoren 1 tot 9 wijzigen. Elke sensornaam kan maximaal 24 tekens bevatten. De naam van sensor 10 en hoger kan niet worden gewijzigd.

Met de EM8710 app:

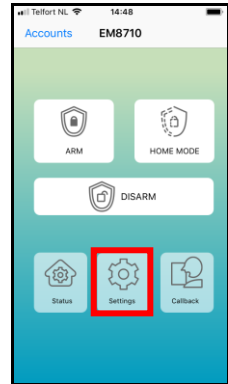

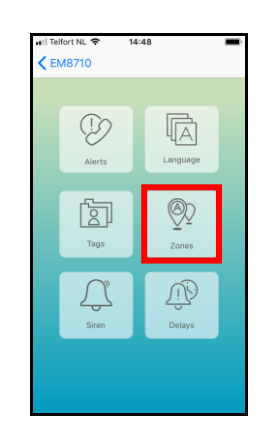

| NL ♥ 15:2<br>Zon | 3 <b>m</b> + |
|------------------|--------------|
|                  |              |
|                  | Zone 1 >     |
|                  | Zone 2 >     |
|                  | Zone 4 >     |
|                  | Zone 5 >     |
|                  | Zone 6 >     |
|                  | Zone 7 >     |
|                  | Zone 8 🗲     |
|                  | Zone 9 🗲     |
|                  |              |

Het tekstbericht om de naam van de sensorzonenaam te wijzigen is "91" t/m "99" (9 is het commando en het tweede cijfer 1 is het sensor- (zone-) nummer).

Kopieer de ontvangen tekst naar een nieuw tekstbericht, pas de tekst aan en verzend het sms-bericht naar het gsm-nummer van het alarmsysteem.

# 8.5 Waarschuwing voor laag batterijniveau van een sensor per SMS

Je ontvangt een sms-bericht als het batterijniveau laag is. Het bericht bevat de volgende informatie in het tekstbericht: de tekst "Laag batterij nivo op zone xx" bij xx wordt de naam van de sensor (t/m sensor 9) weergegeven. Sensoren boven sensor 9 worden weergegeven met het sensornummer.

### 8.6 Sabotagewaarschuwing van een sensor via sms

Je ontvangt een sms wanneer de sensor is gesaboteerd. Het bericht bevat de volgende informatie in het tekstbericht: de naam van de sensor (tot aan sensor 9) en de tekst 'Sabotage-alarm'. Sensoren boven sensor 9 worden weergegeven met het sensornummer gevolgd door de tekst 'Sabotage-alarm'.

# 8.7 De vertragingstijd configureren

Wanneer een vertragingstijd is ingesteld, geeft het alarmsysteem elke seconde een pieptoon als waarschuwing voor de vertraging. De laatste 5 seconden neemt de snelheid van de pieptonen toe. De vertraging die je hier kunt instellen, is de inloopvertraging en uitgangsvertragingstijd (alleen voor sensoren die zijn geconfigureerd als "Beveiligingstype 2 en 3").

Met de EM8710 app:

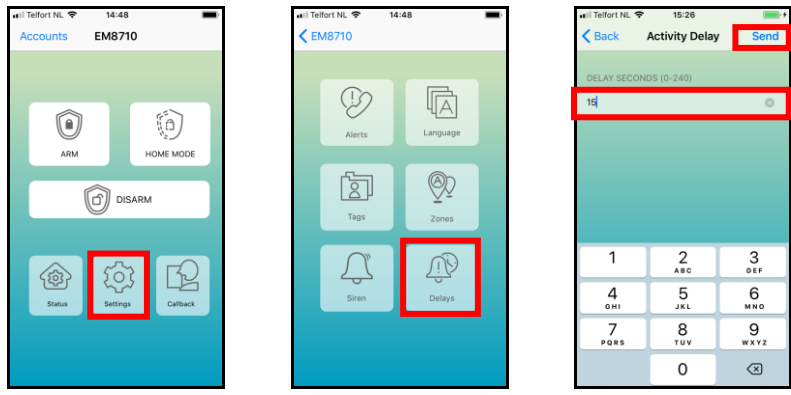

Het tekstbericht om de vertragingstijd te wijzigen is "11".

Kopieer de ontvangen tekst naar een nieuw tekstbericht, pas de tekst aan en verzend het sms-bericht naar het gsm-nummer van het alarmsysteem.

# 8.8 Het volume en de alarmtijd van de sirene aanpassen

Beide instellingen kunnen via dit menu worden aangepast.

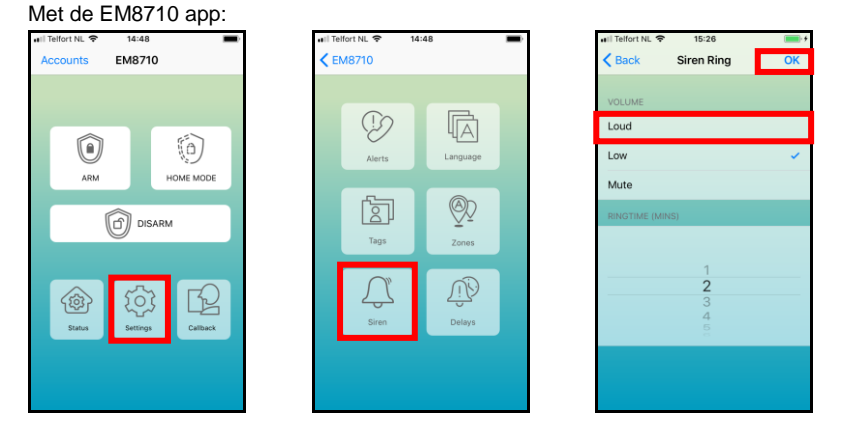

Het tekstbericht om het volume van de sirene te wijzigen is: "12" en het beltoon is: "13".

Kopieer de ontvangen tekst naar een nieuw tekstbericht, pas de tekst aan en verzend het sms-bericht naar het gsm-nummer van het alarmsysteem.

# 8.9 Pincode wijzigen

De pincode wijzigen via het alarmpaneel: Toets: huidige pincode + 06 + "<sup>c</sup> + nieuwe pincode + "<sup>c</sup>.

### 8.10 Herstel naar fabrieksinstellingen

De gebruiker kan ervoor kiezen om een reset uit te voeren om het apparaat terug te zetten naar de fabrieksinstellingen. Houd er rekening mee dat alle configuraties (inclusief geregistreerde alarmmeldingen, contactlijsten en gekoppelde sensoren / apparaten) worden verwijderd. De pincode wordt teruggezet naar de standaardpincode "1234".

1. Neem het apparaat van de muur. Het alarm zal afgaan vanwege de sabotagebeveiliging.

2. Verwijder alle stroombronnen inclusief batterijen en stroomadapter.

 Houd de reset-knop op de achterkant (naast de stroomaansluiting) ingedrukt en plaats de batterijen of stroomadapter om het alarmsysteem in te schakelen. Blijf op de resetknop drukken totdat je een pieptoon hoort. Laat de knop na de pieptoon los.
 Het "uitschakel"-ledje gaat aan, gevolgd door 5 korte piepjes die aangeven dat het alarmsysteem terug is gezet naar fabrieksinstellingen.

Opmerking: Nadat je de fabrieksinstellingen hebt hersteld, moet je het alarmsysteem eerst uitschakelen en weer inschakelen!

# 9.0 Afstandsbediening

# 9.1 Registreer een nieuwe afstandsbediening

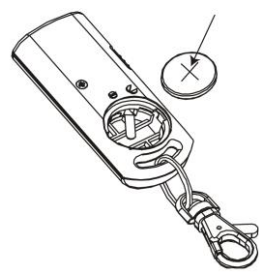

1. Schakel de afstandsbediening in door de batterijen te plaatsen.

2. Voer op het alarmpaneel de **pincode +** " in om het systeem uit te schakelen.

3. Voer **pincode + 15 + "**<sup>C</sup>**"** in om het aanmelden te starten. Het systeem piept eenmaal en het "Uitschakel"-ledje knippert 30 seconden.

4. Druk binnen 30 seconden een toets in op de afstandsbediening.

5. Wanneer de afstandsbediening met succes is toegevoegd, gaat het "Uitschakel"ledje gedurende 1 seconde aan en klinkt er een lange pieptoon.

- 6. Als het koppelen is mislukt, wordt het koppelen na 30 seconden afgebroken en hoor
- je 3 korte pieptonen.
- 7. Druk op de "a"-toets om het koppelen te beëindigen.

# 9.2 Alarm inschakelen

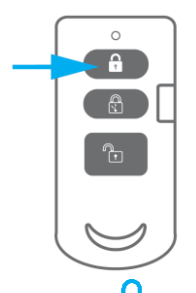

Druk op de totets om het alarmsysteem in te schakelen. De led-indicator licht op en de sirene geeft een korte pieptoon om te bevestigen dat het systeem actief is (alle gekoppelde sensoren zijn nu actief).

# 9.3 Alarm uitschakelen

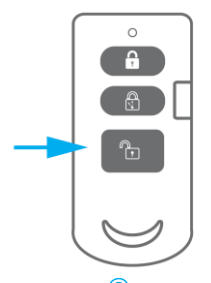

Druk op de totes om het alarmsysteem uit te schakelen. De led-indicator licht op en de sirene piept 2 keer om te bevestigen dat het systeem is uitgeschakeld(alle gekoppelde sensoren zijn nu niet actief m.u.v. beveiligingstype 4 24-uurs groep).

### 9.4 Thuis modus

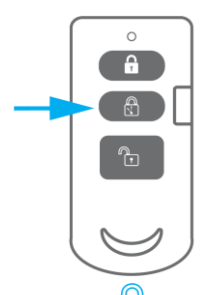

Druk op de 🔄 -toets om alle sensoren die in de normale groep zijn geconfigureerd (Beveiligingstype 1 en 3) te activeren; De sensoren in de Thuisgroep (Beveiligingstype 0 en 2) zijn niet geactiveerd.

# 9.5 Paniekknop

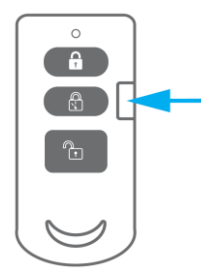

Ongeacht de status van het alarm; gewapend of ontwapend, door op de knop SOS te drukken, schakelt het alarmsysteem onmiddellijk de paniekstatus in.

# 9.6 De batterij vervangen

Het is heel eenvoudig om de batterij (CR2032) van de afstandsbediening te vervangen. Verwijder het dopje op de achterkant van de afstandsbediening met een sleutelring of munt. Vervang de batterij en plaats het dopje terug op de achterkant van de afstandsbediening.

# 10.0 Bewegingsmelder installeren

# 10.1 Bewegingsmelder koppelen

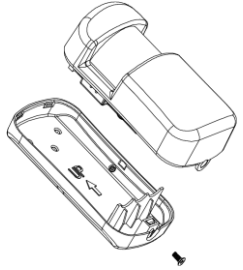

1. Schakel de sensor in door de batterijen te plaatsen.

2. Voer op het alarmpaneel de **pincode +** "<sup>1</sup> in om het systeem uit te schakelen.

3. Voer **pincode + 15 + (Beveiligingstype) +** "<sup>lag</sup>" in om het aanmelden te starten (zie "<u>Uitleg van de groepen (zones)</u>" voor een overzicht van de beveiligingstype).Het alarmsysteem laat een piepje horen en het "Uitschakel"-ledje zal 30 seconden knipperen.

4. Activeer binnen 30 seconden de sensor door voor de sensor te bewegen.

5. Als een sensor met succes is toegevoegd, gaat het "Uitschakel"-ledje gedurende 1 seconde aan en klinkt er een lange pieptoon. Het ledje van het toetsenbord gaat aan om het toegewezen zonenummer aan te geven. (Nummers 1 - 9 voor zones 1 - 9, nummer 0 voor sensorzones 10 of hoger).

6. Als het koppelen is mislukt, wordt de koppeling na 30 seconden afgebroken en hoor je 3 korte pieptonen.

7. Druk op de "1 -toets om het koppelen te beëindigen.

Opmerking: het eerste geregistreerde accessoire is toegewezen aan zone 1, het tweede geregistreerde accessoire is toegewezen aan zone 2, enz. Zones 1 t / m 9 kunnen worden hernoemd. De zones 10 tot 100 kunnen niet worden hernoemd. Het wordt geadviseerd om een sensor met zijn zonenummer onmiddellijk te labelen of te noteren nadat deze met succes is gekoppeld.

Opmerking: zorg er tijdens het aanmeldproces voor dat er geen andere sensor wordt geactiveerd. Als een bewegingsdetector zich in dezelfde kamer bevindt, zorg dan dat je de bewegingsmelder bedekt of plaats de bewegingsmelder tijdelijk in een andere kamer.

# 10.2 Energiebesparingsmodus

Als de bewegingssensor meer dan 2 keer binnen 3 minuten wordt geactiveerd, schakelt het apparaat automatisch over naar de energiebesparende modus. De

bewegingsdetector wordt opnieuw geactiveerd als de beweging gedurende een periode van 3 minuten niet wordt geregistreerd.

# 10.3 Installatietips

Vermijd de installatie van de bewegingsmelder binnen het bereik van een raam, airconditioning, radiator, koelkast, oven, direct zonlicht of andere plaatsen met hoge temperatuurschommelingen.

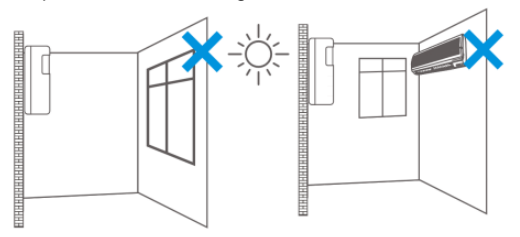

Plaats geen 2 bewegingsmelders tegenover elkaar of binnen elkaars bereik.

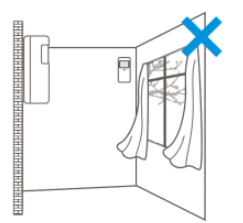

Bewegingsmelders worden meestal op de muur geplaatst op 2 meter hoogte vanaf de vloer.

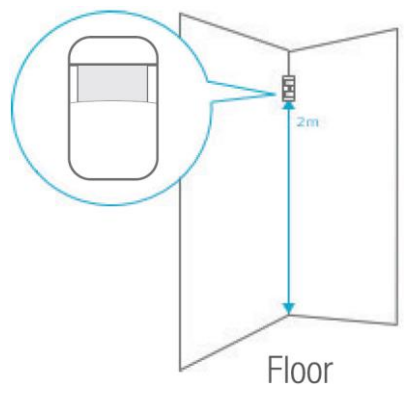

Richt de bewegingsmelder in de richting die je wilt beveiligen. Test of de bewegingsmelder correct werkt in de testmodus (zie hoofdstuk "Bewegingsmelder testen").

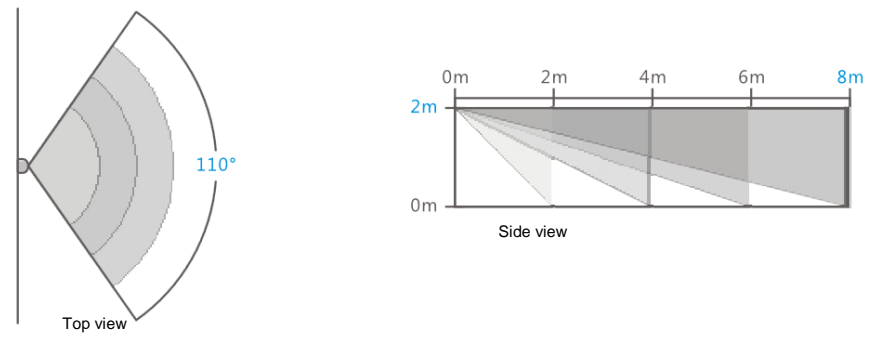

# 11.0 Deur/raamcontact installeren

# 11.1 Deur/raamcontact aanmelden

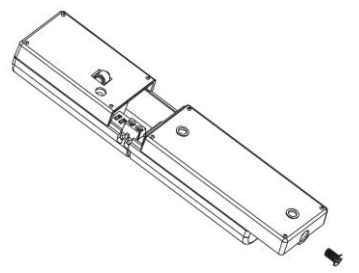

- 1. Schakel de sensor in door de batterijen te plaatsen.
- Voer op het alarmpaneel de pincode + "<sup>1</sup> -toets in om het systeem uit te schakelen.
- Voer pincode + 15 + (Beveiligingstype) + "G" in om het aanmelden te starten (zie "<u>Uitleg van de groepen (zones)</u>" voor een overzicht van de beveiligingstype).Het alarmsysteem laat een piepje horen en het "Uitschakel"-ledje zal 30 seconden knipperen.
- 4. Activeer de sensor binnen 30 seconden door de sensor en magneet kort van mekaar te scheiden.
- Als een sensor met succes is aangemeld, gaat het "Uitschakel"-ledje gedurende 1 seconde aan, samen met een lange pieptoon. Het ledje van het toetsenbord gaat aan om het toegewezen zonenummer aan te geven. (Nummers 1 - 9 voor zones 1 - 9, nummer 0 voor sensorzones 10 of hoger).
- 6. Als het aanmelden is mislukt, wordt het na 30 seconden afgebroken en hoor je 3 korte pieptonen.

7. Druk op de "• -toets om het aanmelden te beëindigen.

Opmerking: het eerste geregistreerde accessoire is toegewezen aan zone 1, het tweede geregistreerde accessoire is toegewezen aan zone 2, enz. Zones 1 t / m 9 kunnen worden hernoemd. De zones 10 tot 100 kunnen niet worden hernoemd. Het wordt geadviseerd om een sensor met zijn zonenummer onmiddellijk te labelen / te noteren nadat deze met succes is gekoppeld.

Opmerking: zorg er tijdens het aanmeldproces voor dat er geen andere sensor wordt geactiveerd. Als een bewegingsdetector zich in dezelfde kamer bevindt, zorg dan dat je de bewegingsmelder bedekt of plaats de bewegingsmelder tijdelijk in een andere kamer.

### 11.2 Installatietips

Aanbevolen wordt om de sensor op het kozijn te installeren en de magneet op de deur of het raam zelf te installeren.

Opmerking: de vlakke zijdes van de sensor en magneet moeten naar elkaar gericht zijn, de afgeronde zijdes zijn de buitenzijdes van de sensor en magneet. De rode LED gaat branden telkens wanneer de deur / het raam wordt geopend of gesloten!

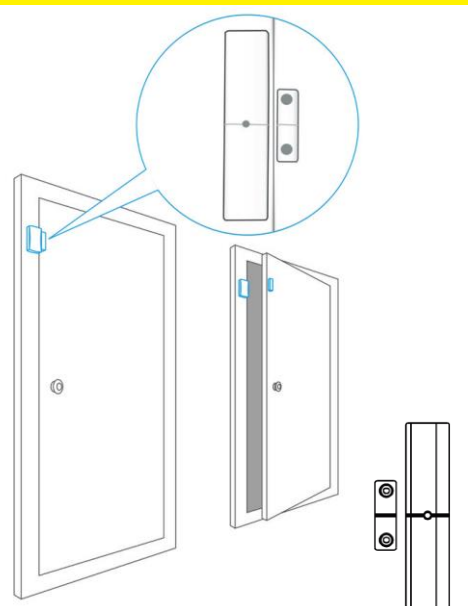

De afstand tussen de sensor en de magneet mag niet groter zijn dan 1 cm. Monteer beide delen met de bijgeleverde dubbelzijdige tape. Je kunt er ook voor kiezen de sensor te monteren met behulp van schroeven.

Het wordt niet aanbevolen om de sensor in een kamer met veel metaal te installeren. Bevestig de sensor niet op metalen constructies. Controleer altijd of het rode ledje gaat branden als de deur of het raam wordt geopend.

# 12.0 Technische specificaties

# 12.1 Alarmsysteem

| Power adapter                 | 100 – 240V AC 50-60Hz             |
|-------------------------------|-----------------------------------|
| Uitgang                       | 9V DC 1000mA                      |
| Mobiele GSM-frequentie        | 850 / 900 / 1800 / 1900Mhz        |
| Energieverbruik               | 1W - 2,2W                         |
| Stand-by stroom               | 80mA                              |
| Alarm stroom                  | 240mA                             |
| Back-up batterij              | Lithium-ion batterij 3,7V 2000mAh |
|                               | oplaadbaar                        |
| Interne sirene                | 95dB                              |
| Maximale hoeveelheid sensoren | 10 x afstandsbedieningen          |
|                               | 50 x sensoren                     |
|                               | 50 x RFID-tags                    |
|                               | 1x Draadloze sirene               |
| Sensor frequentie             | 868MHz                            |
| Zendbereik                    | <150 m (open ruimte)              |
| Temperatuur                   | -10 tot 50 graden Celsius         |
| Vochtigheid                   | <85% (geen condensatie)           |
| Afmetingen alarmsysteem BxHxD | 190 x 131 x 31 mm                 |
| Ondersteunde talen            | EN, NL, DE, FR, IT, ES            |

# 12.2 Afstandsbediening

| Batterij                           | 3V DC (1 x CR2032 batterij) |
|------------------------------------|-----------------------------|
| Frequentie                         | 868MHz                      |
| Temperatuur                        | -10 tot 55 graden Celsius   |
| Vochtigheid                        | < 80% (geen condensatie)    |
| Afmetingen afstandsbediening BxHxD | 32 x 77 x 18 mm             |

# 12.3 Bewegingsmelder

| Batterij        | 4,5V DC (3 x AA 1,5V LR6)     |
|-----------------|-------------------------------|
| Stand-by stroom | <25uA                         |
| Alarm stroom    | <12mA                         |
| Zendbereik      | Max. 150 meters (open ruimte) |
| Frequentie      | 868MHz                        |
| Temperatuur     | -10 tot 55 graden Celsius     |

| Vochtigheid                      | < 80% (geen condensatie) |
|----------------------------------|--------------------------|
| Afmetingen bewegingsmelder BxHxD | 60 x 110 x 40 mm         |

# 12.4 Deur/raamcontact

| Batterij                 | 4,5V DC (3 x AAA 1,5V)      |
|--------------------------|-----------------------------|
| Stand-by stroom          | <8uA                        |
| Alarm stroom             | <12mA                       |
| Zendbereik               | Max. 150 meter (open field) |
| Frequentie               | 868MHz                      |
| Twee weg communicatie    | Open deur / raam melding    |
| Temperatuur              | -10 tot 55 graden Celsius   |
| Vochtigheid              | < 85% (geen condensatie)    |
| Afmetingen sensor BxHxD  | 29 x 120 x 21 mm            |
| Afmetingen magneet BxHxD | 15 x 45 x 15 mm             |

# 13.0 Commando overzicht

# 13.1 Touch panel commando's

| Functie                                               | Intoetsen op alarm paneel                          | Uitleg                                                                                                    |
|-------------------------------------------------------|----------------------------------------------------|----------------------------------------------------------------------------------------------------|
| Draadloze sirene<br>communicatie in-/uit<br>schakelen | Toets PIN code + 04 + 🖻                            | Toets 0 op het toetsenbord<br>geeft aan of de communicatie<br>is in- of uitgeschakeld<br>- 0 toets LED is AAN dan is de<br>communicatie ingeschakeld.<br>- 0 toets LED is UIT dan is de<br>communicatie uitgeschakeld. |
|                                                       |                                                    | Druk op de "0" om de<br>communicatie in-/uit te<br>schakelen en druk op<br>de instelling op te slaan.                                                                                                    |
| RF Anti-Stoorzender<br>Detectie                       | Toets PIN code + 05 + 1<br>+                       | Anti-Stoorzender Detectie<br>ingeschakeld                                                                                                    |
|                                                       | Toets PIN code + 05+ 2 +                           | Anti-Stoorzender Detectie<br>uitgeschakeld                                                                                                    |
| PIN code wijzigen                                     | Toets huidige PIN code +<br>06 + nieuwe PIN code + | Standaard PIN code: 1234                                                                                                    |
| Toets toon                                            | Toets PIN code + 07 + 1<br>+                       | Toets tonen zijn ingeschakeld.                                                                                                    |
|                                                       | Toets PIN code + 07 + 2<br>+                       | Toets tonen zijn uitgeschakeld.                                                                                                    |
| Open Deur/Raam<br>notificatie                         | Toets PIN code + 08 + 1<br>+                       | Open Deur/Raam notificatie is<br>ingeschakeld                                                                                                    |

|                                                                                       | Toets PIN code + 08 + 2    | Open Deur/Raam notificatie is<br>uitgeschakeld                                                                                                    |
|---------------------------------------------------------------------------------------|----------------------------|----------------------------------------------------------------------------------------------------|
|                                                                                       | т —                        | Wanneer er een vertragingstijd                                                                                                    |
| Alarm systeem<br>inschakelen                                                          | Toets PIN code +           | is ingesteld zal het "a" led<br>knipperen en hoor je een piep<br>gedurende de vertraging de<br>laatste 5 seconden zal het<br>piepen versnellen.<br>Alarm systeem is ingeschakeld<br>wanneer het "a" led brand en<br>het piepen ophoudt.                                                                   |
| Alarm thuis modus<br>inschakelen                                                      | Toets PIN code +           | Wanneer er een vertragingstijd<br>is ingesteld zal het "G" led<br>knipperen en hoor je een piep<br>gedurende de vertraging de<br>laatste 5 seconden zal het<br>piepen versnellen.<br>Alarm systeem is in thuis<br>modus wanneer het "G" led<br>brand en het piepen ophoudt.                               |
| Alarm systeem                                                                         | Toets PIN code +           | Alarm systeem is                                                                                                    |
| Let op: De volgende                                                                   | commando's kunnen alleen v | vorden uitgevoerd wanneer het                                                                                                    |
|                                                                                       | alarm systeem is uitgesch  | nakeld                                                                                                    |
| Alarm melding<br>opnemen                                                              | Toets PIN code + 🚥         | <ol> <li>Beginnen met opnemen van<br/>de alarm melding (max. 10<br/>seconden). Het terugspelen<br/>begint direct nadat het<br/>opnemen is afgerond.</li> <li>Toets "G" om te stoppen<br/>met opnemen wanneer deze<br/>korter dan 10 seconden is.</li> </ol>                                               |
| Alarm Type 1 (Sirene<br>en GSM notificatie is<br>ingeschakeld)                        | Toets PIN code + 01 +      | Sirene is ingeschakeld                                                                                                    |
| Alarm Type 2 (GSM<br>notificatie is<br>ingeschakeld de<br>sirene is<br>uitgeschakeld) | Toets PIN code + 02 +      | Sirene is uitgeschakeld je<br>wordt nu alleen nog maar via<br>SMS of bellen op de hoogte<br>gesteld van een alarm melding                                                                                                    |
| Test Modus                                                                            | Toets PIN code + 03 + 🖻    | Test Mode: De toets "1 "<br>knippert zolang het systeem in<br>test modus staat<br>Een piep toon is hoorbaar<br>wanneer het signaal van een<br>accessoire is ontvangen<br>Houd de "7" toets 3 seconden<br>ingedrukt in de test modus om:<br>GSM signaal sterkte te testen.<br>Houd de "8" toets 3 seconden |

|                                                                |                                  | 36   NEDERLANDS                                                                                                    |
|----------------------------------------------------------------|----------------------------------|----------------------------------------------------------------------------------------------------|
|                                                                |                                  | ingedrukt in de test modus om:<br>Het in en uitschakelen van de<br>externe sirene te testen                                                       |
|                                                                |                                  | ingedrukt in de test modus om:<br>SMS berichten te testen.                                                                                        |
|                                                                |                                  | Druk op de "i" toets om de<br>test modus te verlaten                                                                                              |
| Sensor aanmelden in thuis groep                                | Toets PIN code + 15 + 0<br>+     | Sensor alleen geactiveerd<br>wanneer het alarm wordt<br>geactiveerd in de Ingeschakeld<br>status. Sensor is niet<br>geactiveerd in de thuismodus. |
| Sensor aanmelden in normale groep                              | Toets PIN code + 15 + 1<br>+ 🖻   | Beveiligingstype 1<br>Sensor is geactiveerd in<br>Ingeschakeld als ook in<br>thuismodus.                                                          |
| Sonsor conmoldon in                                            |                                  | Beveiligingstype 2                                                                                                    |
| thuis groep +<br>vertraging                                    | + C                              | Hetzelfde als Beveiligingstype<br>0 met additioneel een<br>vertraging.                                                                            |
| Sensor aanmelden in<br>normale groep +<br>vertraging           | Toets PIN code + 15 + 3<br>+     | Beveiligingstype 3<br>Hetzelfde als Beveiligingstype<br>1 met additioneel een<br>vertraging.                                                      |
| Sensor aanmelden in<br>24H Groep                               | Toets PIN code + 15 + 4<br>+     | Beveiligingstype 4<br>Sensor is altijd actief ongeacht<br>de status van het alarm en zal<br>direct afgaan.                                        |
|                                                                | Toets PIN code + 20 + 1<br>+     | Alle sensoren/zones<br>verwijderen                                                                                                    |
| Sensor verwijderen                                             | Toets PIN code + 20 + 1<br>+ 1 + | Sensor zone 1-9 verwijderen<br>waar 1 het nummer is van de<br>sensor die je wilt verwijderen.                                                     |
|                                                                | Toets PIN code + 20 + 1<br>+ 0 + | Verwijder alle sensoren vanaf<br>sensor nummer 10                                                                                                 |
| Afstandsbediening<br>toevoegen (max 10<br>afstandsbedieningen) | Toets PIN code + 15 + 🖻          | Afstandsbediening toevoegen                                                                                                    |
| Afstandsbediening<br>verwijderen                               | Toets PIN code + 20 + 2<br>+     | Alle afstandsbedieningen verwijderen                                                                                                    |
|                                                                | Toets PIN code + 20 + 2<br>+ 1 + | Afstandsbediening 1-0<br>verwijderen waar 1 het<br>nummer is van de sensor die<br>je wilt verwijderen.                                            |
| RFID Tags<br>toevoegen (max. 50<br>tags)                       | Toets PIN code + 15 + 🖻          | RFID tag toevoegen                                                                                                    |
| RFID Tags                                                      | Toets PIN code + 20 + 3          | Alle RFID tags verwijderen                                                                                                    |

| verwijderen                                        | + 🖻                                                                            |                                                                                                    |
|----------------------------------------------------|--------------------------------------------------------------------------------|----------------------------------------------------------------------------------------------------|
|                                                    | Toets PIN code + 20 + 3<br>+ 1 +                                               | RFID tag 1-9 verwijderen waar<br>1 het nummer is van de sensor<br>die je wilt verwijderen.                                                                                                    |
|                                                    | Toets PIN code + 20 + 3<br>+ 0 +                                               | Verwijder alle RFID tags vanaf<br>sensor nummer 10                                                                                                    |
| Binnen sirene<br>toevoegen                         | <ol> <li>Zet de sirene in leer<br/>stand</li> <li>Toets PIN code + </li> </ol> |                                                                                                    |
|                                                    | toets.                                                                         |                                                                                                    |
| Beheerder telefoon<br>nummer<br>toevoegen/wijzigen | Toets PIN code + 66 +<br>+ Telefoon nummer van<br>de beheerder +               | De telefoon van de beheerder<br>zal een bericht ontvangen dat<br>het nummer met succes is<br>gekoppeld. Dit nummer wordt<br>ook gekoppeld aan het eerste<br>SMS, oproep en snel keuze<br>nummer. |

# 13.2 SMS commando's

| Functie                         | SMS verzenden naar<br>alarm                                                                          | SMS retour                                     |
|---------------------------------|----------------------------------------------------------------------------------------------------|------------------------------------------------|
| Ontvang alarm<br>spraak nummers | 5                                                                                                    | TEL:<br>1.<br>2.<br>3.<br>4.<br>5.             |
| Wijzig alarm<br>spraak nummers  | Gebruik het resultaat van<br>"Ontvang alarm spraak<br>nummers" Pas de<br>nummers aan →stuur<br>terug | Tel. Nummers instellen geslaagd                |
| Ontvang alarm<br>SMS nummers    | 6                                                                                                    | SMS:<br>1.<br>2.<br>3.<br>4.<br>5.             |
| Wijzig alarm SMS<br>nummers     | Gebruik het resultaat van<br>"Ontvang alarm SMS<br>nummers" Pas de<br>nummers aan →stuur<br>terug    | Tel. Nummers instellen geslaagd                |
| Ontvang snel<br>keuze nummers   | 8                                                                                                    | Snel kiesnummer:<br>1.<br>2.<br>3.<br>4.<br>5. |
| Wijzig snel keuze<br>nummers    | Gebruik het resultaat van<br>"Ontvang snel keuze                                                     | Tel. Nummers instellen geslaagd                |

|                                          | nummers" Pas de<br>nummers aan ➔stuur<br>terug                                            |                                                                                                    |
|------------------------------------------|-------------------------------------------------------------------------------------------|----------------------------------------------------------------------------------------------------|
| Ontvang<br>instellingen menu<br>1        | #                                                                                         | 0 Uitschakelen<br>1 Inschakelen<br>2 Thuis modus<br>3 Twee weg communicatie<br>4 Luister functie<br>00 Systeem status opvragen<br>? Telefoon nummer instellingen |
| Ontvang<br>instellingen menu<br>2        | ?                                                                                         | 5 Tel. nummers<br>6 SMS nummers<br>8 Snel kies nummers<br>?? Systeem instellingen                                                                                |
| Ontvang<br>instellingen menu<br>3        | ??                                                                                        | 91-99 Zone Naam<br>21-24 RFID Tag Naam<br>11 Vertragingstijd<br>12 Sirene Volume<br>13 Sirene Tijd                                                               |
| Uitschakelen                             | 0                                                                                         | Systeem uitgeschakeld                                                                                                    |
| Inschakelen                              | 1                                                                                         | Systeem ingeschakeld                                                                                                    |
| Thuis modus                              | 2                                                                                         | Systeem in thuis modus                                                                                                    |
| Tweeweg<br>communicatie                  | 3                                                                                         |                                                                                                    |
| Meeluisteren                             | 4                                                                                         |                                                                                                    |
| Systeem status<br>opvragen               | 00                                                                                        | Systeem<br>uitgeschakeld/ingeschakeld/in<br>thuis modus<br>In-/Uitloop vertraging: xx Sec.<br>Sirene Volume:<br>Dempen/Laag/Hoog<br>Sirene Tiid: xx Mins.        |
| Ontvang Zone 1<br>Naam                   | 91                                                                                        | Zone1 Naam:<br>Zone1                                                                                                    |
| Wijzig Zone 1<br>Naam                    | Gebruik het resultaat van<br>"Ontvang Zone 1 Naam"<br>Pas de naam aan ➔stuur<br>terug     | Zone Naam instellen geslaagd                                                                                                    |
| Ontvang Zone 2<br>Naam                   | 92                                                                                        | Zone2 Naam:<br>Zone2                                                                                                    |
| Wijzig Zone 2<br>Naam                    | Gebruik het resultaat van<br>"Ontvang Zone 2 Naam"<br>Pas de naam aan →stuur<br>terug     | Zone Naam instellen geslaagd                                                                                                    |
| Herhaal bovenstaan<br>aan worden toegeke | d voor sensors t/m nummer 9 and.                                                          | alles boven de 9 kan geen naam                                                                                                    |
| Ontvang RFID tag<br>1 Naam               | 21                                                                                        | Tag1 naam:<br>Tag 1                                                                                                    |
| Wijzig RFID tag 1<br>Naam                | Gebruik het resultaat van<br>"Ontvang RFID tag 1<br>Naam" Pas de naam aan<br>➔stuur terug | Tag naam instellen geslaagd                                                                                                    |

| Ontvang RFID tag<br>2 Naam                                                                           | 22                                                                                                    | Tag2 naam:<br>Tag 2                         |
|----------------------------------------------------------------------------------------------------|----------------------------------------------------------------------------------------------------|---------------------------------------------|
| Wijzig RFID tag 2<br>Naam                                                                            | Gebruik het resultaat van<br>"Ontvang RFID tag 2<br>Naam" Pas de naam aan<br>➔stuur terug                  | Tag naam instellen geslaagd                 |
| Herhaal bovenstaand voor RFID tags t/m nummer 4 alles boven de 4 kan geen naam aan worden toegekend. |                                                                                                    |                                             |
| Ontvang inloop &<br>uitloop<br>vertragingstijd                                                       | 11                                                                                                    | In-/Uitloop vertraging<br>(0-240 sec.): xx  |
| Wijzig inloop &<br>uitloop<br>vertragingstijd                                                        | Gebruik het resultaat van<br>"Ontvang inloop & uitloop<br>vertragingstijd" Pas de tijd<br>aan →stuur terug | Instellen vertragingstijd geslaagd          |
| Ontvang sirene<br>volume                                                                             | 12                                                                                                    | Sirene Volume (0 Uit, 1 Laag, 2<br>Hoog): X |
| Wijzig sirene<br>volume                                                                              | Gebruik het resultaat van<br>"Ontvang sirene volume"<br>Pas de volume aan<br>➔stuur terug                  | Sirene vol. instellen geslaagd              |
| Ontvang de duur<br>van het sirene<br>alarm                                                           | 13                                                                                                    | Sirene tijd(1-9min):<br>X                   |
| Wijzig de duur van<br>het sirene alarm                                                               | Gebruik het resultaat van<br>"Ontvang de duur van het<br>sirene alarm" Pas de<br>volume aan →stuur terug   | Sirene tijd instellen geslaagd              |

Notitie 1: Maximum lengte voor telefoon nummers zijn 20 cijfers. Alleen nummers 0 – 9 en , kunnen worden gebruikt. Bijvoorbeeld: Telefoon nummer is 0612345678 met extensie 1234 dan vul je hier in: "0612345678,1,2,3,4". Wanneer de lengte langer is dan 20 cijfers ( de , wordt meegeteld als cijfer) worden alleen de eerste 20 cijfers opgeslagen.

Notitie 2: : Maximum lengte voor sensor en RFID tag namen is 24 karakters (alfanumeriek). Wanneer de lengte langer is dan 24 karakters worden alleen de eerste 24 karakters opgeslagen.

Notitie 3: Voeg GEEN spaties of andere symbolen toe of wijzig niet de titel, anders wordt de SMS commando niet herkend en wordt de wijziging niet uitgevoerd. Bijvoorbeeld: Wanneer je de naam wilt wijzigen voor Zone1, dien je de naam onder de titel in te voeren (niet achter de titel).

Notitie 4: Tweeweg communicatie en meeluister functie dient binnen 25 seconden opgepakt te worden anders wordt de poging afgebroken en wordt er een SMS verzonden dat de poging mislukt is.

# 13.3 SMS Alarm melding overzicht

Lijst met SMS-waarschuwingsberichten die automatisch door het alarmpaneel worden verzonden wanneer bepaalde gebeurtenissen plaatsvinden.

| Gebeurtenis                     | SMS verzonden naar de gebruiker |
|---------------------------------|---------------------------------|
| SOS knop op afstandsbediening   | SOS melding                     |
| Ongeautoriseerd telefoonnummer  | Nummer is niet ge-authoriseerd  |
| heeft een commando naar het     |                                 |
| alarmsysteem gestuurd.          |                                 |
| SMS-opdracht ongeldig / onjuist | Commando niet herkend           |
| Alarm notificatie bevestigd     | Alarm notificatie bevestigd     |
| Dwangcode                       | Stil alarm code ingetoetst      |
| Anti-stoorzender                | Signaal wordt geblokkeerd       |
| AC-adapter uitgeschakeld        | Stroomtoevoer onderbroken       |
| AC-adapter ingeschakeld         | Stroomtoevoer hersteld          |
| Tag uitgeschakeld               | RFID tag xx                     |
| Zone Activatie                  | Alarm melding op zone xx        |
| Zone Sabotage                   | Sabotage alarm op zone xx       |
| Zone Lage batterij              | Laag batterij nivo op zone xx   |
| Sabotage alarm paneel           | Anti-sabotage alarm (Alarm)     |
| SOS vanuit Alarm panel          | SOS melding                     |

# 14.0 Veel gestelde vragen en andere relevante informatie

De meest recente veel gestelde vragen voor je product kun je vinden op de supportpagina van je product. Eminent zal deze veel gestelde vragen regelmatig bijwerken zodat je bent voorzien van de meest recente informatie. Bezoek de Eminent website voor meer informatie: <u>www.eminent-online.com</u>

# 15.0 Service en ondersteuning

Deze handleiding is door de technische experts van Eminent met zorg opgesteld. Mocht je desondanks problemen ervaren bij de installatie of in het gebruik van je Eminent product, vul dan het supportformulier in op de website <u>www.eminent-online.com/support</u>.

Je kunt tevens gebruik maken van het Eminent servicenummer. Kijk op <u>www.eminent-online.com/support</u> voor het telefoonnummer en de openingstijden.

# 16.0 Waarschuwingen en aandachtspunten

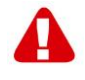

Vanwege wet- en regelgeving bepaald door het Europese parlement, kan sommige (draadloze) apparatuur onderhevig zijn aan beperkingen omtrent het gebruik in bepaalde Europese lidstaten. In sommige Europese lidstaten kan het gebruik van deze apparatuur verboden zijn. Neem contact op met je (lokale) overheid voor meer informatie over deze beperkingen.

Volg te allen tijde de instructies in de handleiding\*, speciaal wanneer het apparatuur betreft wat geassembleerd dient te worden.

Waarschuwing: In de meeste gevallen gaat het om een elektronisch apparaat. Verkeerd of oneigenlijk gebruik van het apparaat kan leiden tot (zware) verwondingen.

Wanneer je het apparaat aansluit op het lichtnet, zorg er dan voor dat het niet wordt beschadigd of onder (hoge) druk komt te staan.

Zorg dat het stopcontact dichtbij en gemakkelijk bereikbaar is vanaf het apparaat.

Het repareren van het apparaat dient uitgevoerd te worden door gekwalificeerd Eminent personeel. Probeer dit apparaat nooit zelf te repareren. De garantie vervalt per direct indien het apparaat zelf gerepareerd is en/of wanneer het product misbruikt is. Voor uitgebreide garantie voorwaarden, ga naar <u>www.eminent-online.com/warranty</u>

Dit apparaat moet na gebruik op de juiste wijze worden afgedankt. Volg hiervoor de geldende regels voor het verwijderen van elektronische goederen.

Lees de onderstaande veiligheidsinstructies zorgvuldig:

- Gebruik geen externe kracht op de kabels
- Verwijder het apparaat niet uit het stopcontact door aan de stroomkabel te trekken
- Plaats het apparaat niet in de buurt van warmtebronnen
- Houd het apparaat uit de buurt van water of andere vloeistoffen
- Verwijder het apparaat direct uit het stopcontact als je een vreemd geluid, rook of geur waarneemt
- Stop geen scherpe voorwerpen in de ontluchtingsgaten van het apparaat
- Gebruik geen beschadigde kabels (dit kan mogelijk een elektrische schok veroorzaken)
- Houd het apparaat uit de buurt van kinderen
- Reinig het apparaat met een zachte droge doek
- Houd de stekker en het stopcontact schoon
- Trek de stekker nooit met natte handen uit het stopcontact
- Verwijder de stekker uit het stopcontact wanneer het apparaat voor langere tijd niet wordt gebruikt
- Gebruik het apparaat in een goed geventileerde ruimte.

\*Tip: Eminent handleidingen worden met de grootste zorgvuldigheid gemaakt. Door nieuwe technische ontwikkelingen kán het echter gebeuren dat een geprinte handleiding niet meer de meest recente informatie bevat. De online handleiding wordt altijd direct geüpdatet met de nieuwste informatie.

Mocht je een probleem ervaren met de geprinte handleiding, check dan altijd eerst onze website www.eminent-online.com waar de meest recente handleiding te downloaden is.

Tevens vind je op onze website in de Vaak gestelde Vragen (FAQ) Sectie veel informatie over je product. Het is zeer raadzaam eerst de FAQ sectie te raadplegen, vaak is je antwoord hier terug te vinden.

# 17.0 Garantievoorwaarden

De garantietermijn van vijf jaar geldt voor alle Eminent producten, tenzij anders aangegeven op het moment van aankoop. Bij aankoop van een tweedehands Eminent product resteert de garantieperiode gemeten vanaf het moment van de aankoop door de eerste eigenaar. De Eminent garantieregeling is van toepassing op alle Eminent producten en onderdelen onlosmakelijk verbonden met het betreffende product. Voedingen, batterijen, accu's, antennes en alle andere producten niet geïntegreerd in of direct verbonden met het hoofdproduct of producten waarvan redelijkerwijs mag worden aangenomen dat deze een ander slijtagepatroon kennen dan het hoofdproduct vallen derhalve niet onder de Eminent garantieregeling. De garantie vervalt tevens bij onjuist of oneigenlijk gebruik, externe invloeden en/of bij opening van de behuizing van het betreffende product door partijen anders dan Eminent. Eminent kan gereviseerde materialen gebruiken bij het herstellen of vervangen van uw defecte product. Eminent is niet aansprakelijk voor veranderingen in de netwerkinstellingen door internet providers. Eminent biedt geen garantie voor het niet functioneren van een netwerkproduct dat veroorzaakt wordt door wijzigingen in de netwerkstructuur en/of protocollen van een internetaanbieder. Tevens kan Eminent niet aansprakelijk gesteld worden voor het niet functioneren van web services, apps en andere inhoud van derden die beschikbaar is via producten van Eminent. Producten van Eminent met een interne vaste schijf hebben een beperkte garantieperiode van twee jaar op de harde schijf. Eminent is niet aansprakelijk voor gegevensverlies. Zorg er dus altijd voor dat als het product gegevens opslaat op een vaste schijf of andere geheugenbron, u een kopie maakt voordat u het product voor reparatie terugbrengt.

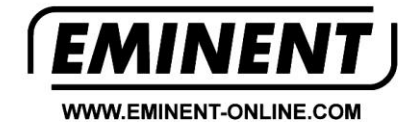

Trademarks: all brand names are trademarks and/or registered trademarks of their respective holders.

The information contained in this document has been created with the utmost care. No legal rights can be derived from these contents. Eminent cannot be held responsible, nor liable for the information contained in this document.

Eminent is a member of the Intronics Group

CE